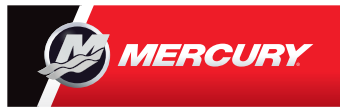

## **VesselView** 7 Pikaopas

Mercury® VesselView7® -järjestelmää voi käyttää kosketusnäytöllä tai painikkeilla. Kääntöpuolella on lisää moottorinäytön käyttövihjeitä. Ladattava käyttöopas on osoitteessa: www.mercurymarine.com/vesselview

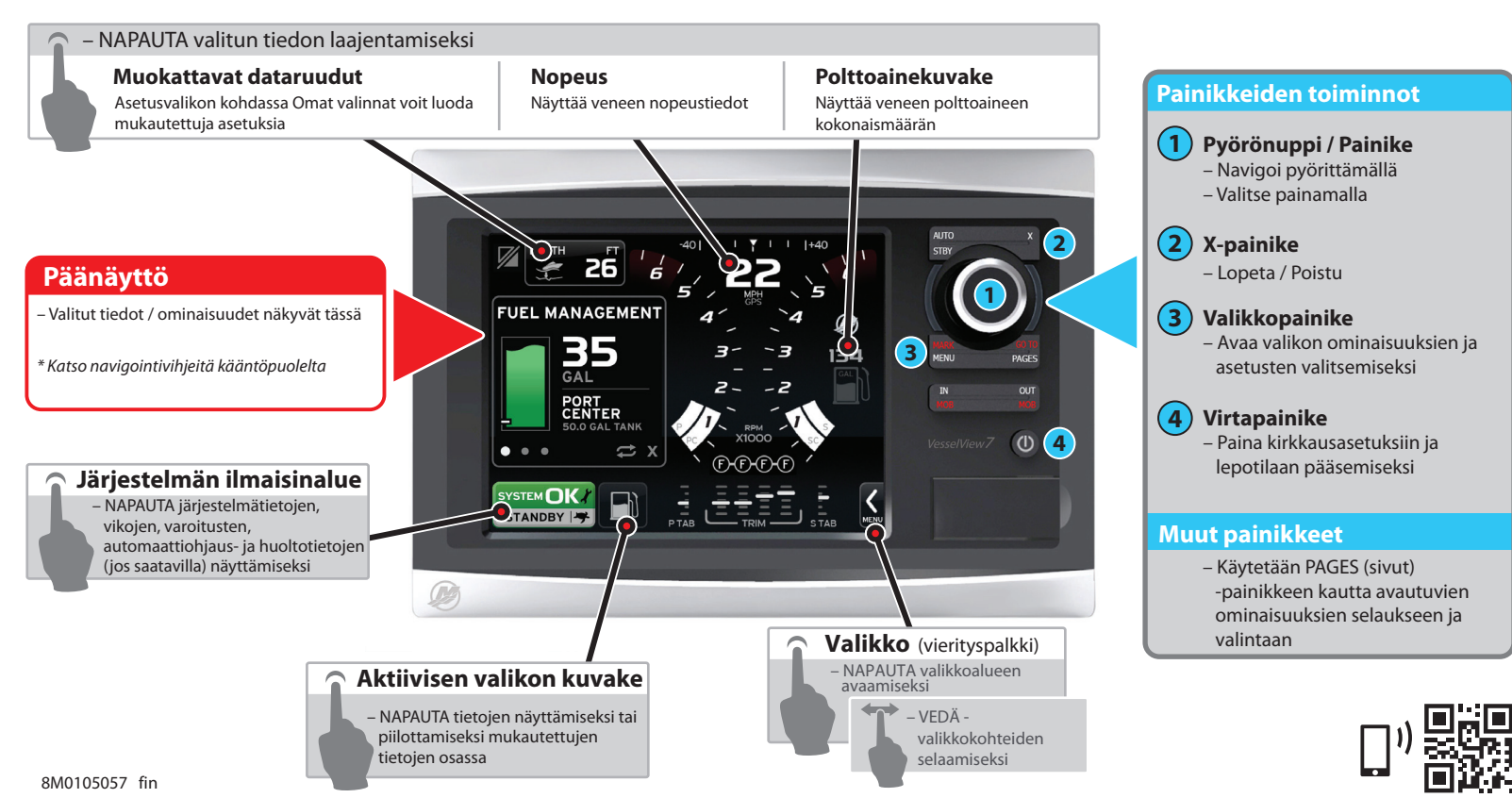

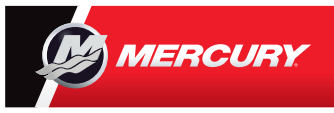

## **VesselView** 7 Pikaopas

Ladattava käyttöopas on osoitteessa: www.mercurymarine.com/vesselview

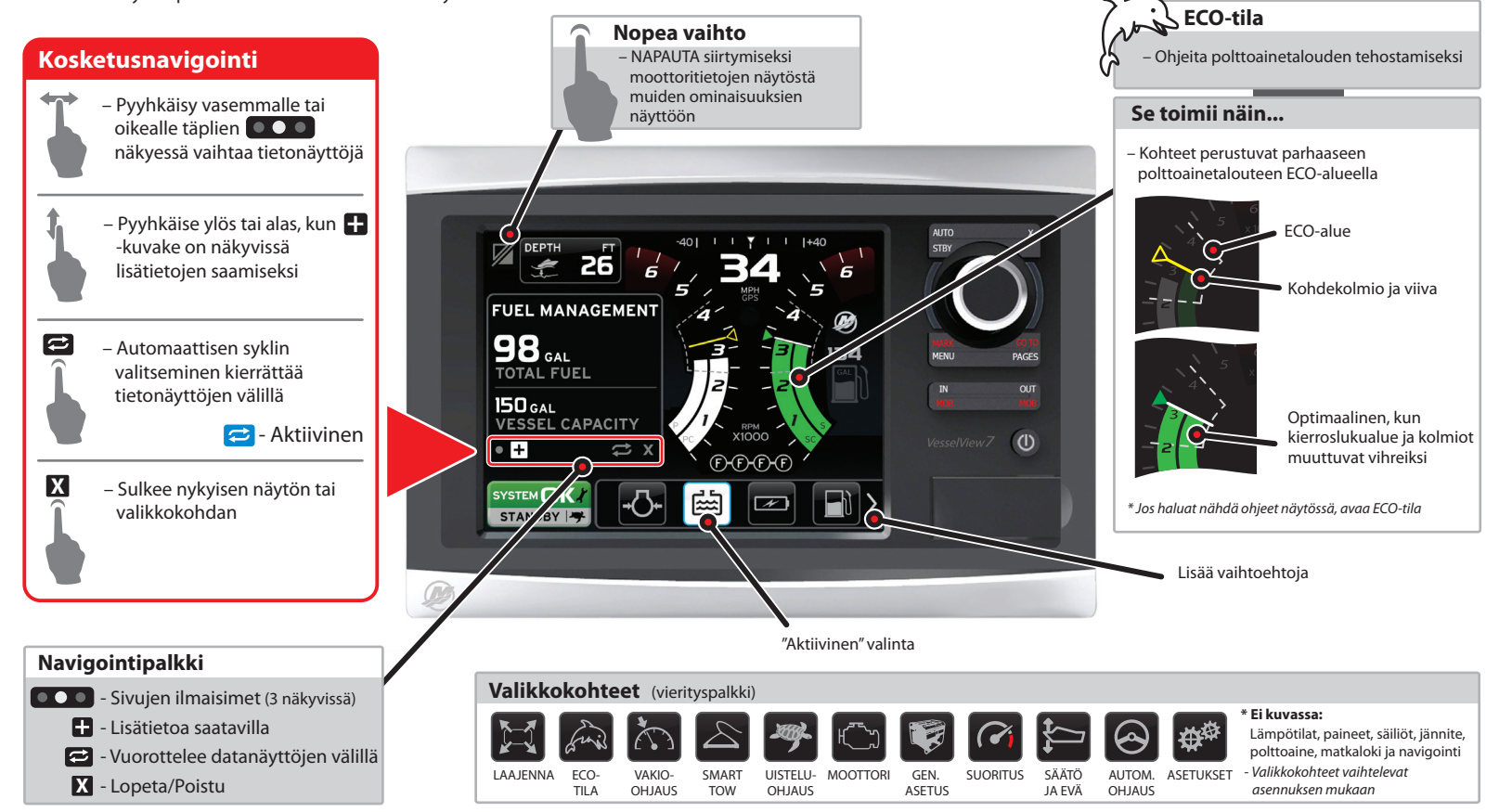